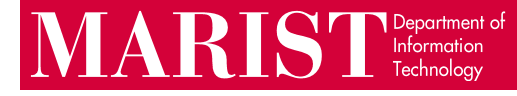

## Installing Office 365 on macOS

Office 365 for Mac includes the following apps and services: Word, Excel, PowerPoint, Outlook, OneDrive (1 TB of cloud storage), and Teams.

1. Go to mymail.marist.edu and sign in with your Marist account:

| MARIST                 |   |
|------------------------|---|
| Login                  |   |
| first.last1            |   |
| Password               |   |
|                        | © |
| 🗆 Don't Remember Me    |   |
| Submit                 |   |
| > Change your password |   |
| Contact the helpdesk   |   |

2. In the upper-right corner of the page, click Install Office > Office 365 Apps.

| ::: Office 365               | ✓ Search | 🕫 🔅 ? 😖                                                                                                    |
|------------------------------|----------|----------------------------------------------------------------------------------------------------|
| Good afternoon               |          | 1 Install Office $\checkmark$                                                                                   |
| <ul><li>⊕</li><li></li></ul> | 2        | Office 365 apps<br>Uncludes Outlook, OneDrive for Business,<br>Word, Excel, PowerPoint, and more.               |
| ×                            |          | Other install options<br>Select a different language or install other<br>apps available with your subscription. |
|                              |          |                                                                                                    |
| <b>6</b>                     |          |                                                                                                    |
| •••<br>B                     |          |                                                                                                    |

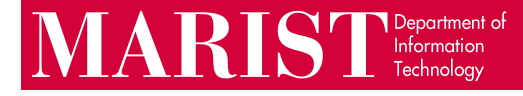

3. Accept the download prompt and run the install file:

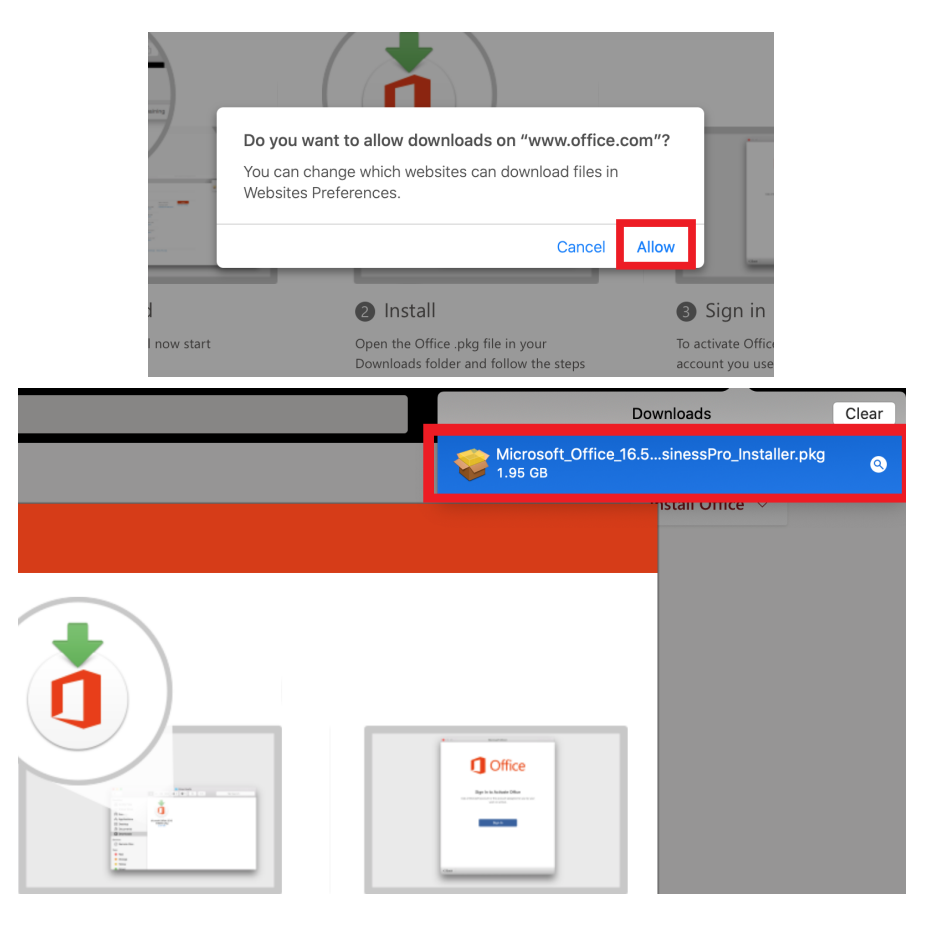

4. Once the install is complete, open your Applications folder and launch any Office product, such as Microsoft Word. Review and accept the privacy information from Microsoft and click **OK**. If the app requests your Marist account again, enter it at this time.

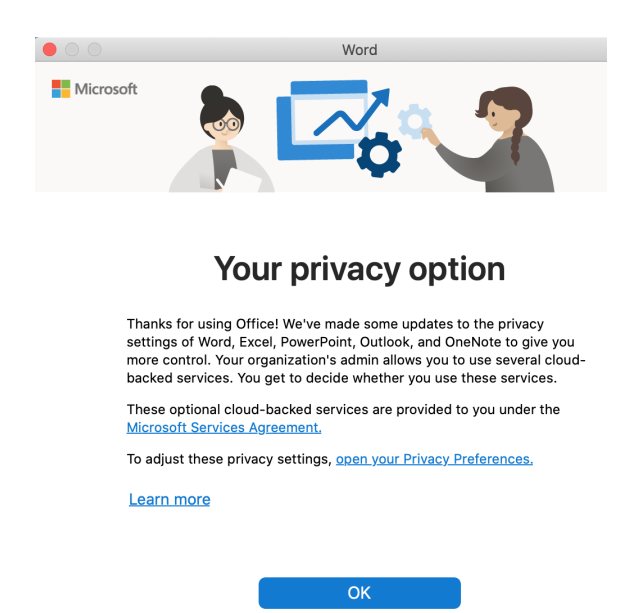